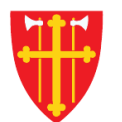

## DEN NORSKE KIRKE Den norske kirkes medlemsregister

# KVIKKGUIDE Enkelt handlingssøk

16.03.2021

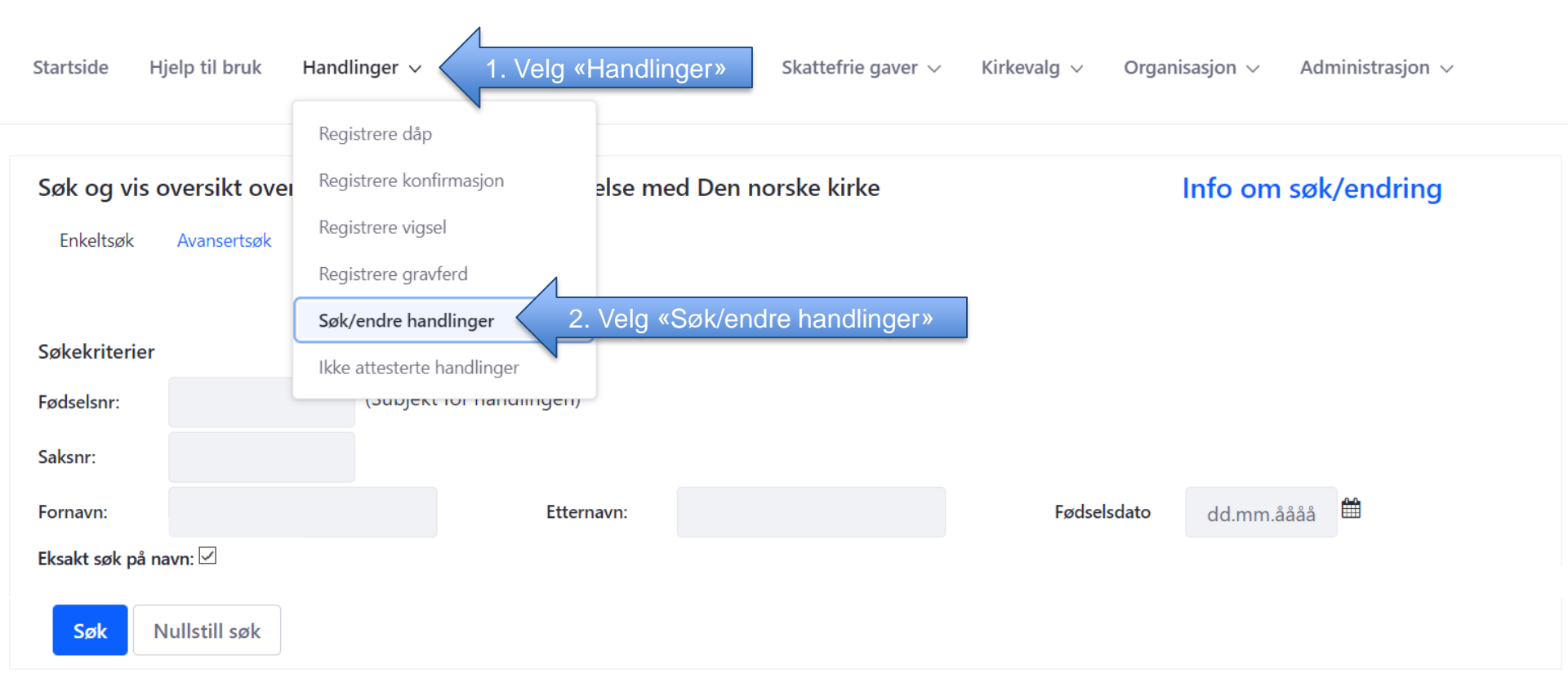

#### Eksempel 1 på søk: Søk med fødselsnummer

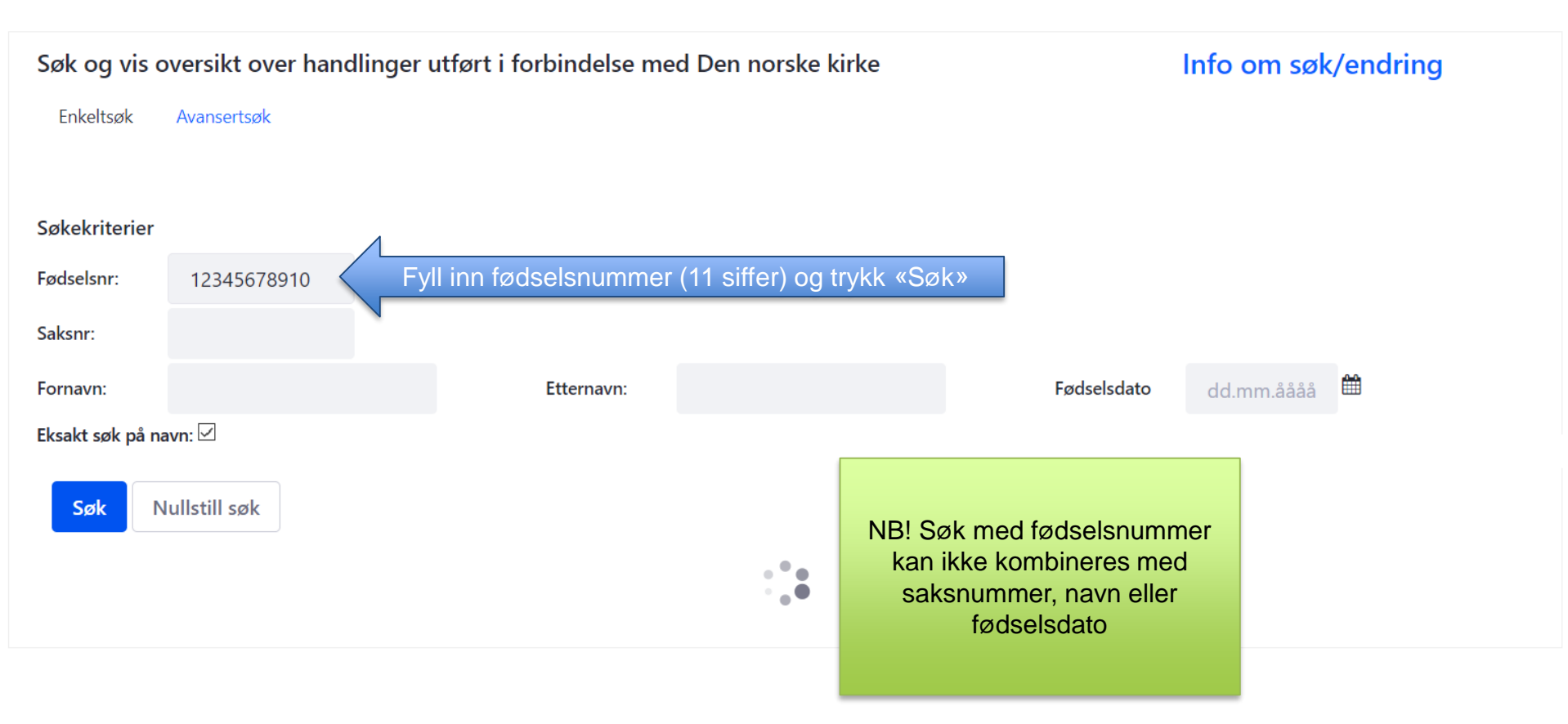

### Eksempel 2 på søk: Søk med saksnummer

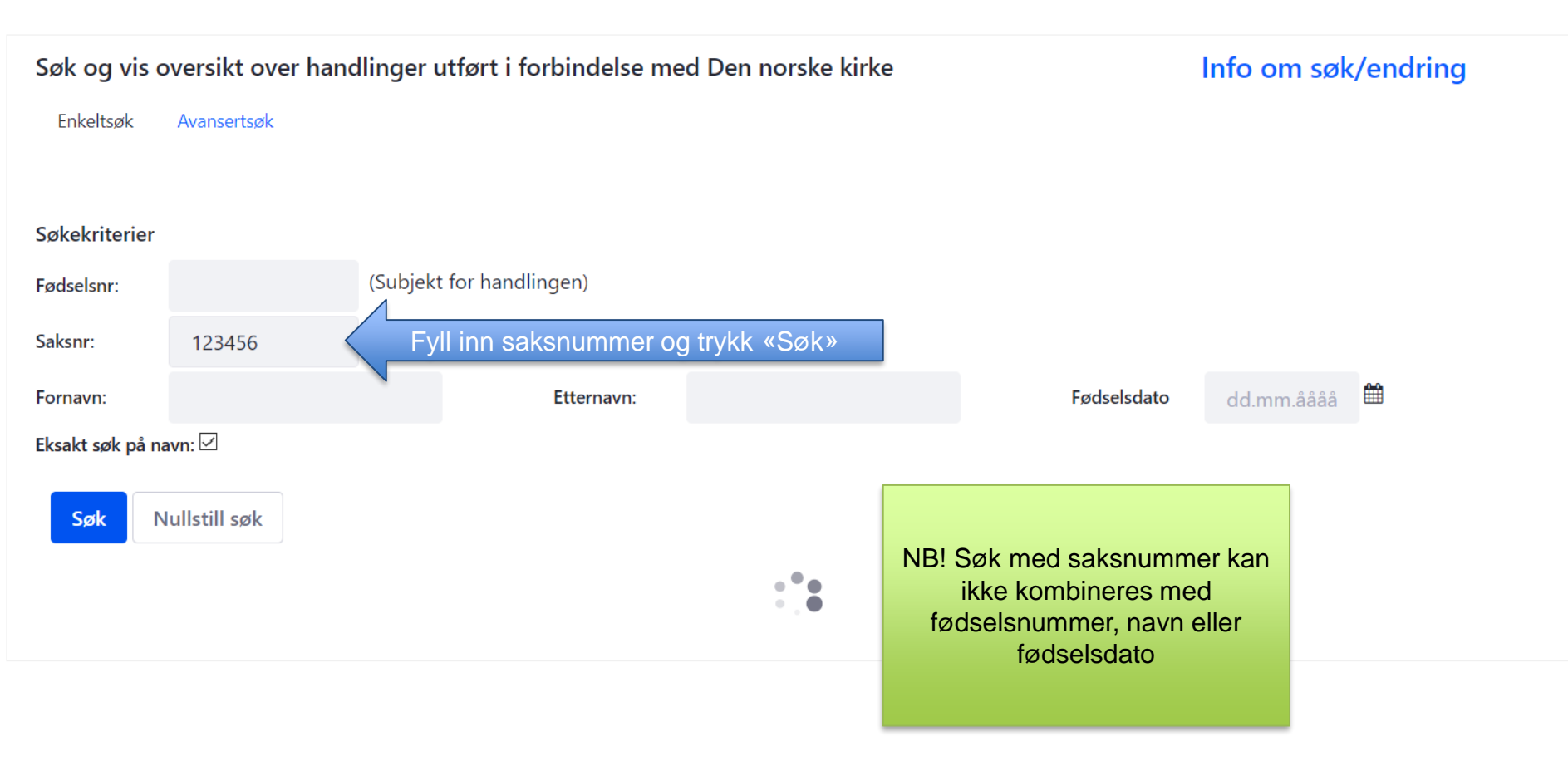

### Eksempel 3 på søk: Søk med navn og fødselsdato

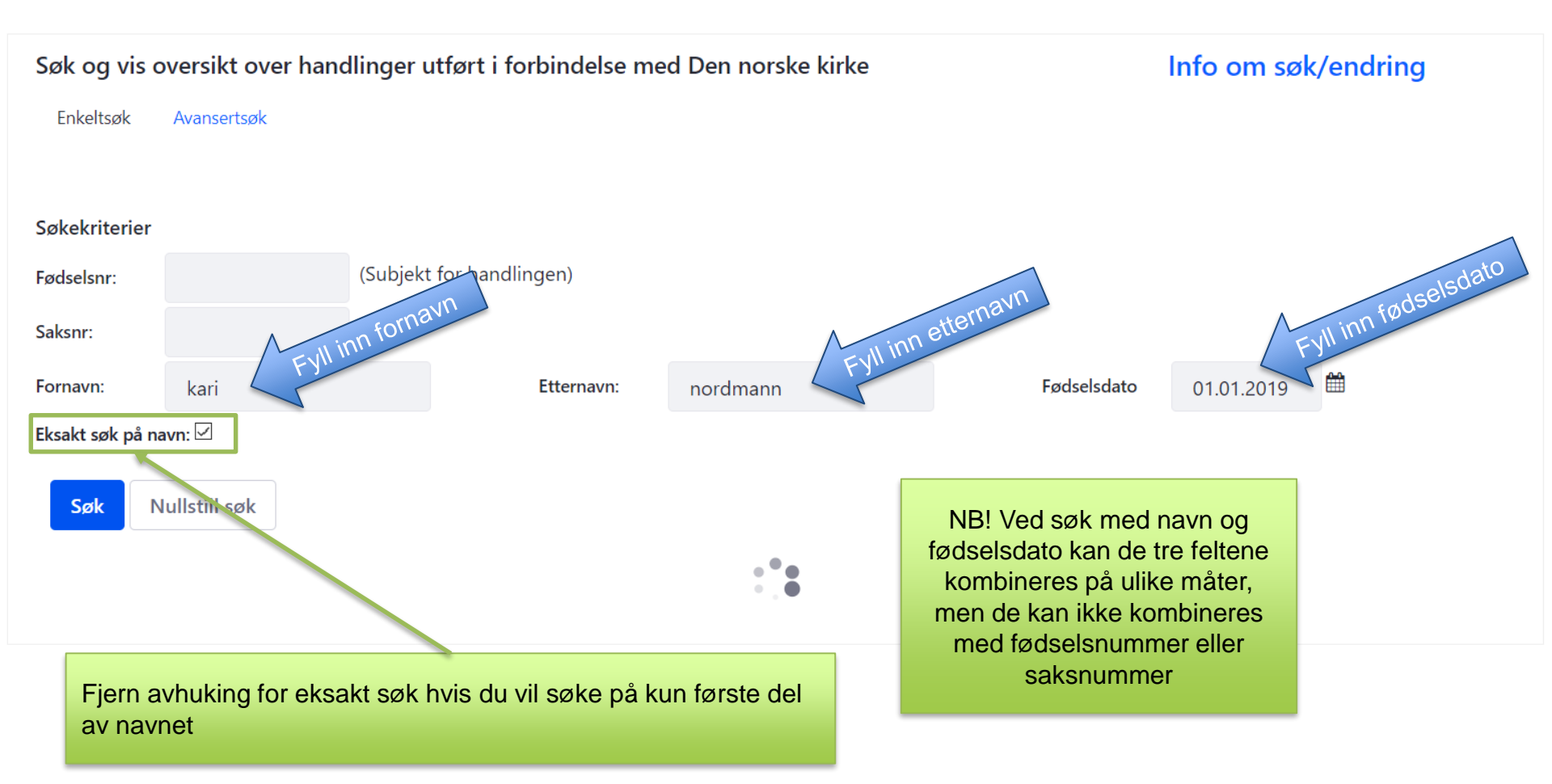